## Adding courses to your ISP

Log in to SIS and choose the module e-PhD student. This will open your ISP plan in the Proposal state. Here are pre-filled data such as name, SAB chairman, supervisor, plan status and Dissertation.

Under the section "List of duties " there is a button add course

| List of duties                |  |  |
|-------------------------------|--|--|
| * no data found               |  |  |
|                               |  |  |
| add ocurse ocurse description |  |  |
| Uploaded files to the ISP     |  |  |
| * no data found               |  |  |
| Student action:               |  |  |
| 🗸 🔽 Go                        |  |  |

Clicking on the add button will open a new window. At the bottom there is a "Edit the duty" section.

| Edit the duty                             |  |  |  |
|-------------------------------------------|--|--|--|
| * Course code: 🔎 🗙                        |  |  |  |
| Academic year: 💶 🗸 🦆                      |  |  |  |
| Semester: ● none ○ winter ○ summer ○ both |  |  |  |
| Save Do NOT save and go back              |  |  |  |

After clicking on the blue magnifying glass, another window will open that will allow you to search for the courses by various parameters. You can search directly by code or by Department/Name.

| SIS Educational Info System – Pracovní – Microsoft Edge – 🗆 |                                                            |    |    |  |  |
|-------------------------------------------------------------|------------------------------------------------------------|----|----|--|--|
| 🖯 http:                                                     | s://student.vscht.cz/eng/lib/dialog_predmet.php?id=74c4b47 | A∌ | аљ |  |  |
| Searching:Course code                                       |                                                            |    |    |  |  |
| Faculty:                                                    | Faculty of Chemical Technology 🗸 🗧                         |    |    |  |  |
| Department:                                                 | 🗸                                                          | ]  |    |  |  |
| Name:                                                       |                                                            |    |    |  |  |
| Code:                                                       |                                                            |    |    |  |  |
|                                                             | 🤊 Search                                                   |    |    |  |  |

To search for a course, enter the correct combination of faculty and department, or just the faculty. Courses from VSČHT begin with the letter P, or AP for courses in English. Courses from other universities / institutes may also begin with a different letter. To select a subject, click on the green arrow on the left side.

| Searching:Course code                   |                                                    |                                                                    |               |         |
|-----------------------------------------|----------------------------------------------------|--------------------------------------------------------------------|---------------|---------|
| Faculty: Faculty of Chemical Technology |                                                    |                                                                    |               |         |
| De                                      | Department: Department of Organic Technology (111) |                                                                    |               |         |
| Name:                                   |                                                    |                                                                    |               |         |
| Co                                      | de:                                                |                                                                    |               |         |
|                                         |                                                    | Search                                                             |               |         |
|                                         |                                                    |                                                                    | Decedario     | . Frank |
|                                         | + + Code                                           | ◆ ↑ Name                                                           | • • Departmen | Faculty |
| <b>K</b>                                | AB111002                                           | Catalysis                                                          | 111           | FCHT    |
| 2                                       | AB111003                                           | Environmental Protection Processes                                 | 111           | FCHT    |
| 2                                       | AB111012                                           | Engineering in the Pharmaceutical Industry                         | 111           | FCHT    |
| ×                                       | AM111002                                           | Fine Chemicals                                                     | 111           | FCHT    |
| ×                                       | AM111004                                           | Organic Technology                                                 | 111           | FCHT    |
| 2                                       | AM111008                                           | Technical Catalysis                                                | 111           | FCHT    |
| 2                                       | AM111010                                           | Carbonaceous raw material for chemical and pharmaceutical industry | 111           | FCHT    |
| 2                                       | AM111014                                           | Engineering in Chemical and Pharmaceutical Processes               | 111           | FCHT    |
| ×                                       | AP111001                                           | Applied Catalysis II                                               | 111           | FCHT    |
| ×                                       | AP111002                                           | Texture Properties of Porous Media (Solids)                        | 111           | FCHT    |
|                                         | AP111003                                           | Disordered materials: Microstructure and transport properties      | 111           | FCHT    |
| 2                                       | AP111004                                           | Unit Operations of Solid Dosage Form Manufacturing                 | 111           | FCHT    |
|                                         | AP111005                                           | Reactor Engineering                                                | 111           | FCHT    |
| 2                                       | AP111006                                           | Organic Technology for PhD students                                | 111           | FCHT    |

In the case of a course from another university, it is necessary to choose the University of Chemistry and Technology in Prague as the Faculty and then choose from the **Department**.

| Faculty:    | University of Chemistry and Technology, Prague 🗸 🍣      |
|-------------|---------------------------------------------------------|
| Department: | \                                                       |
| Name:       |                                                         |
| Code:       | Department of Scientific Research and Development (965) |
| Code.       | Department od Education (963)                           |
|             | University Centre UCT Prague - Unipetrol (504)          |
|             | Ghent University, Belgium (I001)                        |
|             | Delft University of Technology, Netherlands (1002)      |
|             | CTU in Prague, Faculty of Information Technology (500)  |
|             | University of Montpellier (1003)                        |
|             | Université Toulouse III Paul Sabatier (1004)            |
|             | Nova University Lisbon (1005)                           |
|             | University of Zaragoza (1006)                           |
|             | University of Twente (1007)                             |
|             | The Academy of Performing Arts in Prague (064)          |
|             | Slovak University of Technology in Bratislava (1020)    |
|             | Department of Lifelong Learning (953)                   |
|             | IHE Delft Institute for Water Education (I021)          |
|             | University of Oviedo (1029)                             |
|             | Åbo Akademi University (1030)                           |

After selecting the course, you will return to the original page, where you can select a **Semester** and **Save the course**.

| Edit the duty                                                 |
|---------------------------------------------------------------|
| * Course code: P111006 Organic Technology for PhD students PX |
| Academic year: 2023/2024 🗸 🌣                                  |
| Semester: ● none ○ winter ○ summer ○ both                     |
| Save Do NOT save and go back                                  |

If a course from another university or institute is not in the list, use the **add course description** button

| <ul> <li>List of duties</li> </ul> |                   |                    |
|------------------------------------|-------------------|--------------------|
| * no data found                    |                   |                    |
|                                    |                   |                    |
| ▶ add                              | $\bigcirc$ course | Course description |

Fill in the **Course title** and enter a **Refinement of duty** and add a link to the course.

| Edit the duty       |                                                      |
|---------------------|------------------------------------------------------|
| * Course title:     |                                                      |
| Refinement of duty: |                                                      |
|                     |                                                      |
|                     |                                                      |
|                     |                                                      |
|                     |                                                      |
|                     |                                                      |
|                     |                                                      |
|                     |                                                      |
|                     | Max length 2500 characters, typed 0, 2500 remaining. |
| Academic year:      | <b>v</b>                                             |
| Semester:           | none Owinter Osummer Oboth                           |
|                     | Save Do NOT save and go back                         |

Choose the subjects according to your DSP and then forward the plan to the supervisor.

| Student action:                    |               |
|------------------------------------|---------------|
| •                                  | 🕑 🖸 🕑         |
| forward the plan to the supervisor |               |
| Upload new file                    | oddělení (stu |